V pravé horní části monitoru klikněte na tlačítko PROFIL UŽIVATELE.

| MS2014+ 🕨 česky 🛏                         | polski 🗮 english | Poznámky 0 | Upozornění 2 | Depeše 2052 | Alice Adámková Odhlášení za: 59:56 |
|-------------------------------------------|------------------|------------|--------------|-------------|------------------------------------|
| ISKP Informační systém konečného příjemce |                  |            |              |             | Referenční prostředí               |
| ŽADATEL HODNOTITEL NOSITEL IN             | DAZ              |            |              |             | PROFIL UŽIVATELE NÁPOVĚDA          |
|                                           |                  |            |              |             |                                    |
| V zobrazeném menu zvolte l                | Kontaktní ú      | daie       |              |             |                                    |
|                                           |                  | aaje.      |              |             |                                    |
|                                           |                  | , žna      |              |             |                                    |
| PROFIL UZIVATELE                          | NAPO             | VEDA       |              |             |                                    |
|                                           |                  |            |              |             |                                    |
| Profil uživatele                          |                  | 1          |              |             |                                    |
|                                           | -                |            |              |             |                                    |
| Osobní údaje                              |                  |            |              |             |                                    |
| ecobin dage                               |                  |            |              |             |                                    |
| Kontolsta ( údaža                         |                  |            |              |             |                                    |
| Kontakthi udaje                           |                  |            |              |             |                                    |

V nově otevřeném formuláři klikněte na tlačítko Nový záznam.

Pole Název není povinné, můžete zde své zadávané notifikační pravidlo pojmenovat.

V poli **Komunikační kanál pro notifikaci** vyberte, zda chcete zadat posílat notifikace jako e-mail, nebo jako SMS.

Pokud vyberete e-mail, zadejte e-mailovou adresu do pole **EMAIL**, pokud vyberete SMS, zadejte do pole **TEL. ČÍSLO** číslo ve tvaru +420XXXXXXXX.

Nakonec zaškrtněte políčko Platnost a záznam uložte tlačítkem Uložit.

| Platnost                                                            | Název                                                                                       |                          | Komunikační kanál pro notifikaci | Email             |                     | Tel. číslo                      |                         |
|---------------------------------------------------------------------|---------------------------------------------------------------------------------------------|--------------------------|----------------------------------|-------------------|---------------------|---------------------------------|-------------------------|
|                                                                     |                                                                                             | Y                        |                                  |                   | Ţ                   | r                               | Y                       |
|                                                                     |                                                                                             |                          | E-mail                           | alice.adamkova@cr | r.cz                |                                 |                         |
|                                                                     |                                                                                             |                          |                                  |                   |                     |                                 |                         |
|                                                                     |                                                                                             |                          |                                  |                   |                     |                                 |                         |
|                                                                     |                                                                                             |                          |                                  |                   |                     |                                 |                         |
|                                                                     |                                                                                             |                          |                                  |                   |                     |                                 |                         |
|                                                                     |                                                                                             |                          |                                  |                   |                     |                                 |                         |
|                                                                     |                                                                                             |                          |                                  |                   |                     |                                 |                         |
|                                                                     |                                                                                             |                          |                                  |                   |                     |                                 |                         |
|                                                                     |                                                                                             |                          |                                  |                   |                     |                                 |                         |
|                                                                     |                                                                                             |                          |                                  |                   |                     |                                 |                         |
|                                                                     |                                                                                             |                          |                                  |                   |                     |                                 |                         |
| 4 4 1                                                               | Položek na stránku 25                                                                       | •                        |                                  |                   |                     | Stránka 1                       | z 1, položky 1 až 3 z 3 |
| ∢ ∢ 1<br>Nový∶                                                      | <ul> <li>Položek na stránku 25</li> <li>záznam Kopírovat zá</li> </ul>                      | ▼<br>znam                | Smazat                           | Uložit S          | torno               | Stránka 1                       | z 1, položky 1 až 3 z 3 |
| <ul> <li>1</li> <li>Nový :</li> <li>NÁZEV</li> </ul>                | Položek na stránku 25 záznam Kopírovat zá                                                   | ▼<br>znam                | Smazat                           | Uložit Si         | torno               | Stránka 1<br>evřít v novém okně | z 1, položky 1 až 3 z 3 |
| Nový Název                                                          | Položek na stránku 25  záznam      Kopírovat zá                                             | ▼<br>znam                | Smazat POPIS                     | Uložit St         | torno<br>0/2000 Oti | Stránka 1<br>evřít v novém okně | z 1, položky 1 až 3 z 3 |
| € € 1<br>Nový :<br>Název<br>B Komunika                              | Položek na stránku 25  Záznam Kopírovat zá  AČNÍ KANÁL PRO NOTIFIKACI                       | ▼<br>znam                | Smazat<br>POPIS<br>Noční klid    | Uložit Si         | torno<br>0/2000 Otr | Stránka 1<br>evířt v novém okně | z 1, položky 1 až 3 z 3 |
| Nový<br>Název<br>I komunika<br>Tel. číslo                           | Položek na stránku 25      Záznam      Kopírovat zá      Ační kanál pro notifikaci          | ▼ )<br>znam              | Smazat<br>POPIS<br>Noční klid    | Uložit S          | torno<br>0/2000 Ot  | Stránka 1<br>evřít v novém okně | z 1, položky 1 až 3 z 3 |
| A 1      Nový :      NÁZEV      KOMUNIKA      TEL. ČÍSLO      EMAIL | Položek na stránku 25 záznam     Kopírovat zá ační kanál pro notifikaci                     | <pre>v v znam ) 0 </pre> | Smazat<br>POPIS<br>Noční klid    | Uložit S          | torno<br>0/2000 Øt  | Stránka 1<br>evřít v novém okně | z 1, položky 1 až 3 z 3 |
| Nový<br>Název<br>Romunika<br>Tel. číslo                             | Položek na stránku 25 záznam Kopírovat zá ační kanál pro notifikaci                         | ▼ )<br>znam<br>) □       | Smazat<br>POPIS<br>Noční klid    | Uložit Si         | torno<br>0/2000 Oti | Stránka 1<br>evřít v novém okně | z 1, położky 1 aż 3 z 3 |
|                                                                     | Položek na stránku 25  záznam Kopírovat zá  ační kanál pro notifikaci  esňující podmínky    | v<br>znam                | Smazat<br>POPIS<br>Noční klid    | Uložit Si         | torno<br>0/2000 Ote | Stránka 1                       | z 1, položky 1 až 3 z 3 |
| Nový<br>Název<br>Tel číslo<br>EMAIL<br>Upřd                         | Položek na stránku 25  Záznam Kopírovat zá  AčNÍ KANÁL PRO NOTIFIKACI  esňující podmínky st |                          | Smazat<br>POPIS<br>Noční klid    | <u>Uložit</u> S   | torno<br>0/2000 Ot  | Stránka 1                       | z 1, položky 1 až 3 z 3 |

Pokud zaškrtnete pole "Noční klid", nebudou notifikace chodit mezi 22.00 a 8.00.

Pokud chcete zadat další záznam, postup opakujte od kliknutí na tlačítko Nový záznam.

Tlačítko "Upřesňující podmínky" prosím nepoužívejte – při nevhodném nastavení může vést k tomu, že nedostanete notifikace depeše, kterou byste potřebovali, ale zadanými podmínkami jste ji vyřadili.